## **PEIMS ID Process**

The PEIMS ID Process screen is used to assign a PEIMS ID to those students missing one.

## Assigning PEIMS IDs to Students

1. In the Texas Reports menu, click PEIMS ID Process.

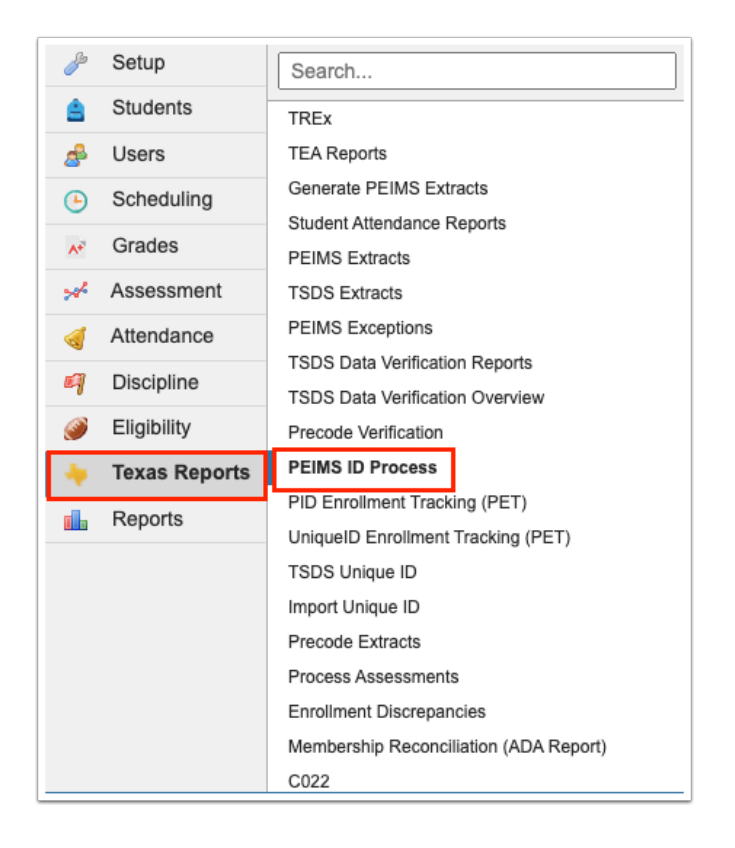

- 2. To include all schools in the report, select Include All Schools.
- 3. Click List Students.

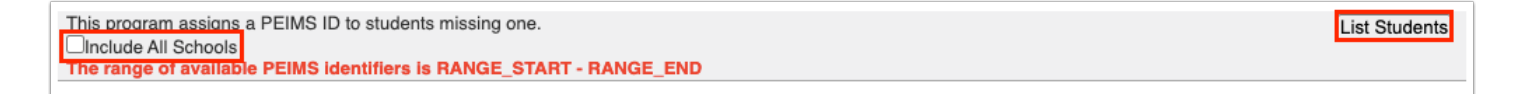

Students missing a PEIMS ID are listed.

| This program assigns a PEIMS ID to students missing one.       Save         Select which students to update and click 'Save'.       Save         926 students       C |             |                  |            |                                                                                                    |                                                                                                    |                         |    |                                           |                  |               |
|----------------------------------------------------------------------------------------------------|-------------|------------------|------------|----------------------------------------------------------------------------------------------------|----------------------------------------------------------------------------------------------------|-------------------------|----|-------------------------------------------|------------------|---------------|
| Include All                                                                                                    | Exclude All | Local Student ID | First Name | Middle Name                                                                                                    | Last Name                                                                                                    | Campus ID of Enrollment |    | Enrollment Code                           | Grade Level Code | Date of Birth |
|                                                                                                    |             |                  | 10000      | and the second second sec |                                                                                                    | 001 -                   | HS | 1 - [01] Eligible For Full Day Attendance | 12               | 01/01/2013    |
|                                                                                                    |             |                  | 10.000     | -                                                                                                    | results.                                                                                                    | 001 -                   | HS | 1 - [01] Eligible For Full Day Attendance | 12               | 01/01/2013    |
|                                                                                                    |             |                  | 1000       | 100000                                                                                                    | 100002                                                                                                    | 001 -                   | HS | 1 - [01] Eligible For Full Day Attendance | 12               | 01/01/2013    |
|                                                                                                    |             | -                | -          |                                                                                                    | CONT ON A DESCRIPTION OF                                                                                                    | 001 -                   | HS | 1 - [01] Eligible For Full Day Attendance | 11               | 01/01/2013    |
|                                                                                                    |             |                  | -          | converse.                                                                                                    | 100000000000000000000000000000000000000                                                                                                    | 001 -                   | HS | 1 - [01] Eligible For Full Day Attendance | 12               | 01/01/2013    |
|                                                                                                    |             |                  | -          |                                                                                                    | 10.000                                                                                                    | 001 -                   | HS | 1 - [01] Eligible For Full Day Attendance | 12               | 01/01/2013    |
|                                                                                                    |             | 1111000          |            |                                                                                                    | 100800                                                                                                    | 001 -                   | HS | 1 - [01] Eligible For Full Day Attendance | 12               | 01/01/2013    |
|                                                                                                    |             | 111000           | -          |                                                                                                    | THREE CONTRACTORS                                                                                                    | 001 -                   | HS | 1 - [01] Eligible For Full Day Attendance | 12               | 01/01/2013    |
|                                                                                                    |             | 1111000          | -          | COMPLEX .                                                                                                    | 10010-001                                                                                                    | 001 -                   | HS | 1 - [01] Eligible For Full Day Attendance | 12               | 01/01/2013    |
|                                                                                                    |             |                  | -          |                                                                                                    | 107700                                                                                                    | 001 -                   | HS | 1 - [01] Eligible For Full Day Attendance | 12               | 01/01/2013    |
|                                                                                                    |             | 1111000          | -          |                                                                                                    | 1000000000                                                                                                    | 001 -                   | HS | 1 - [01] Eligible For Full Day Attendance | 12               | 01/01/2013    |
|                                                                                                    |             | 11100            | -          |                                                                                                    | MARKED .                                                                                                    | 001 -                   | HS | 1 - [01] Eligible For Full Day Attendance | 12               | 01/01/2013    |
|                                                                                                    |             | 10111100         |            |                                                                                                    | consecution of the local distance of the local distance of the loc | 001 -                   | HS | 1 - [01] Eligible For Full Day Attendance | 12               | 01/01/2013    |
|                                                                                                    |             | 0.000            | -          |                                                                                                    | 10000                                                                                                    | 001 -                   | HS | 1 - [01] Eligible For Full Day Attendance | 12               | 01/01/2013    |
|                                                                                                    |             | 1111000          |            |                                                                                                    | 10000000000                                                                                                    | 001 -                   | HS | 1 - [01] Eligible For Full Day Attendance | 12               | 01/01/2013    |

**4.** To include a specific student in the PEIMS ID process, select the check box next to the student in the **Include All** column.

| This program assigns a PEIMS ID to students missing one.       Save         Select which students to update and click 'Save'.       926 students         926 students       Image: Click 'Save'. |             |                  |                                                                                                    |             |                    |                         |       |                                         |                  |               |
|----------------------------------------------------------------------------------------------------|-------------|------------------|----------------------------------------------------------------------------------------------------|-------------|--------------------|-------------------------|-------|-----------------------------------------|------------------|---------------|
| Include All                                                                                                    | Exclude All | Local Student ID | First Name                                                                                                    | Middle Name | Last Name          | Campus ID of Enrollment | En    | nrollment Code                          | Grade Level Code | Date of Birth |
|                                                                                                    |             | 0.0000           | -                                                                                                    | (accession) | (maximum)          | 001 -                   | HS 1- | - [01] Eligible For Full Day Attendance | 12               | 01/01/2013    |
|                                                                                                    |             |                  | 10.000                                                                                                    | 1000        | 1000.00            | 001 -                   | HS 1- | - [01] Eligible For Full Day Attendance | 12               | 01/01/2013    |
|                                                                                                    |             |                  | 1000                                                                                                    | 10000100    | 1000               | 001 -                   | HS 1- | - [01] Eligible For Full Day Attendance | 12               | 01/01/2013    |
|                                                                                                    |             |                  | 1000.00                                                                                                    |             | -                  | 001 -                   | HS 1- | - [01] Eligible For Full Day Attendance | 11               | 01/01/2013    |
|                                                                                                    |             |                  | 1000                                                                                                    | (mental)    | 00070022           | 001 -                   | HS 1- | - [01] Eligible For Full Day Attendance | 12               | 01/01/2013    |
|                                                                                                    |             |                  | ARRENT OF                                                                                                    |             | 11.000             | 001 -                   | HS 1- | - [01] Eligible For Full Day Attendance | 12               | 01/01/2013    |
|                                                                                                    |             | 111000           | control in the second second sec |             | 100000             | 001 -                   | HS 1- | - [01] Eligible For Full Day Attendance | 12               | 01/01/2013    |
|                                                                                                    |             | 11188            | 1000                                                                                                    |             | 100000-01000-00000 | 001 -                   | HS 1- | - [01] Eligible For Full Day Attendance | 12               | 01/01/2013    |

**5.** To include all students in the list, select the **Include All** check box in the column header.

| This program assigns a PEIMS ID to students missing one.       Save         Select which students to update and click 'Save'.       926 students         926 students       E |             |                  |                                                                                                    |             |                  |                         |    |                                           |                  |               |
|----------------------------------------------------------------------------------------------------|-------------|------------------|----------------------------------------------------------------------------------------------------|-------------|------------------|-------------------------|----|-------------------------------------------|------------------|---------------|
| 🗹 Include All                                                                                                    | Exclude All | Local Student ID | First Name                                                                                                    | Middle Name | Last Name        | Campus ID of Enrollment |    | Enrollment Code                           | Grade Level Code | Date of Birth |
|                                                                                                    |             | 0.000            | -                                                                                                    |             | (ALCORED)        | 001 -                   | HS | 1 - [01] Eligible For Full Day Attendance | 12               | 01/01/2013    |
|                                                                                                    |             |                  | -                                                                                                    | 1000        | 1000.00          | 001 -                   | HS | 1 - [01] Eligible For Full Day Attendance | 12               | 01/01/2013    |
|                                                                                                    |             |                  | 1000                                                                                                    | 10000100    | 1000             | 001 -                   | HS | 1 - [01] Eligible For Full Day Attendance | 12               | 01/01/2013    |
|                                                                                                    |             |                  | -                                                                                                    |             | 100100           | 001 -                   | HS | 1 - [01] Eligible For Full Day Attendance | 11               | 01/01/2013    |
|                                                                                                    |             |                  | 1000                                                                                                    | converting. | 100770022        | 001 -                   | HS | 1 - [01] Eligible For Full Day Attendance | 12               | 01/01/2013    |
|                                                                                                    |             |                  | and the second second s |             | 10.000           | 001 -                   | HS | 1 - [01] Eligible For Full Day Attendance | 12               | 01/01/2013    |
|                                                                                                    |             | 111000           |                                                                                                    |             | 100000           | 001 -                   | HS | 1 - [01] Eligible For Full Day Attendance | 12               | 01/01/2013    |
|                                                                                                    |             |                  | -                                                                                                    |             | TREASON DRAWNING | 001 -                   | HS | 1 - [01] Eligible For Full Day Attendance | 12               | 01/01/2013    |
|                                                                                                    |             | 111000           | 1000                                                                                                    | COMPLEX     | 100000.000       | 001 -                   | HS | 1 - [01] Eligible For Full Day Attendance | 12               | 01/01/2013    |

**6.** To exclude a specific student from the PEIMS ID process, select the check box next to the student in the **Exclude All** column.

| This program assigns a PEIMS ID to students missing one.       Save         Select which students to update and click 'Save'.       Save         926 students       G |             |                  |            |             |                   |                                         |    |                                           |                  |               |
|----------------------------------------------------------------------------------------------------|-------------|------------------|------------|-------------|-------------------|-----------------------------------------|----|-------------------------------------------|------------------|---------------|
| Include All                                                                                                    | Exclude All | Local Student ID | First Name | Middle Name | Last Name         | Campus ID of Enrollment Enrollment Code |    | Enrollment Code                           | Grade Level Code | Date of Birth |
|                                                                                                    |             |                  | 10000      | 101110201   | 100.0000          | 001 -                                   | HS | 1 - [01] Eligible For Full Day Attendance | 12               | 01/01/2013    |
|                                                                                                    |             |                  | -          | -           | 1000.00           | 001 -                                   | HS | 1 - [01] Eligible For Full Day Attendance | 12               | 01/01/2013    |
|                                                                                                    |             |                  | 1000       | 10000.000   | 10000             | 001 -                                   | HS | 1 - [01] Eligible For Full Day Attendance | 12               | 01/01/2013    |
|                                                                                                    |             | -                | -          |             | -                 | 001 -                                   | HS | 1 - [01] Eligible For Full Day Attendance | 11               | 01/01/2013    |
|                                                                                                    |             |                  | 1000       | converse.   | 100007100022      | 001 -                                   | HS | 1 - [01] Eligible For Full Day Attendance | 12               | 01/01/2013    |
|                                                                                                    |             |                  | -          |             | 10.000            | 001 -                                   | HS | 1 - [01] Eligible For Full Day Attendance | 12               | 01/01/2013    |
|                                                                                                    |             | 1111000          |            |             | 100000            | 001 -                                   | HS | 1 - [01] Eligible For Full Day Attendance | 12               | 01/01/2013    |
|                                                                                                    |             |                  | -          |             | 10012-01002-01000 | 001 -                                   | HS | 1 - [01] Eligible For Full Day Attendance | 12               | 01/01/2013    |
|                                                                                                    |             | 111110           | 1000       | 10000000    | 100000.000        | 001 -                                   | HS | 1 - [01] Eligible For Full Day Attendance | 12               | 01/01/2013    |

7. To exclude all students in the list, select the **Exclude All** check box in the column header.

| This program assigns a PEIMS ID to students missing one. Select which students to update and click 'Save'. |               |                  |            |             |                   |                         |    |                                           |                  | Save          |
|----------------------------------------------------------------------------------------------------|---------------|------------------|------------|-------------|-------------------|-------------------------|----|-------------------------------------------|------------------|---------------|
| 926 students                                                                                               |               |                  |            |             |                   |                         |    |                                           |                  |               |
| Include All                                                                                                | Z Exclude All | Local Student ID | First Name | Middle Name | Last Name         | Campus ID of Enrollment |    | Enrollment Code                           | Grade Level Code | Date of Birth |
|                                                                                                    |               | 11000            | 1000       | 100000000   | (MALE)            | 001 -                   | HS | 1 - [01] Eligible For Full Day Attendance | 12               | 01/01/2013    |
|                                                                                                    |               |                  | 10110      | 1000        | results.          | 001 -                   | HS | 1 - [01] Eligible For Full Day Attendance | 12               | 01/01/2013    |
|                                                                                                    |               |                  | 1000       | 1000000     | 1000              | 001 -                   | HS | 1 - [01] Eligible For Full Day Attendance | 12               | 01/01/2013    |
|                                                                                                    |               | -                | 1000       |             | -                 | 001 -                   | HS | 1 - [01] Eligible For Full Day Attendance | 11               | 01/01/2013    |
|                                                                                                    |               |                  | 1000       | conversion. | 100770022         | 001 -                   | HS | 1 - [01] Eligible For Full Day Attendance | 12               | 01/01/2013    |
|                                                                                                    |               |                  | 1002211    |             | 10.000            | 001 -                   | HS | 1 - [01] Eligible For Full Day Attendance | 12               | 01/01/2013    |
|                                                                                                    |               | 111000           | 1000       |             | 100800            | 001 -                   | HS | 1 - [01] Eligible For Full Day Attendance | 12               | 01/01/2013    |
|                                                                                                    |               |                  | -          |             | THREE CONTRACTORS | 001 -                   | HS | 1 - [01] Eligible For Full Day Attendance | 12               | 01/01/2013    |
|                                                                                                    |               | 111000           | 1000       | COMPLEX.    | 10000             | 001 -                   | HS | 1 - [01] Eligible For Full Day Attendance | 12               | 01/01/2013    |

8. Click **Save** once all parameters have been set.

| This program assigns a PEIMS ID to students missing one. Select which students to update and click 'Save'. |             |                  |            |             |                   |                         |    |                                           |                  |               |
|----------------------------------------------------------------------------------------------------|-------------|------------------|------------|-------------|-------------------|-------------------------|----|-------------------------------------------|------------------|---------------|
| 926 students                                                                                               |             |                  |            |             |                   |                         |    |                                           |                  |               |
| Include All                                                                                                | Exclude All | Local Student ID | First Name | Middle Name | Last Name         | Campus ID of Enrollment |    | Enrollment Code                           | Grade Level Code | Date of Birth |
|                                                                                                    |             |                  | -          |             | 100.00000         | 001 -                   | HS | 1 - [01] Eligible For Full Day Attendance | 12               | 01/01/2013    |
|                                                                                                    |             |                  | -          | -           | 1000.00           | 001 -                   | HS | 1 - [01] Eligible For Full Day Attendance | 12               | 01/01/2013    |
|                                                                                                    |             |                  | 1000       | 100000      | 1000              | 001 -                   | HS | 1 - [01] Eligible For Full Day Attendance | 12               | 01/01/2013    |
|                                                                                                    |             |                  | 1000       |             | 1001100           | 001 -                   | HS | 1 - [01] Eligible For Full Day Attendance | 11               | 01/01/2013    |
|                                                                                                    |             |                  | 1000       | converse.   | 100770022         | 001 -                   | HS | 1 - [01] Eligible For Full Day Attendance | 12               | 01/01/2013    |
|                                                                                                    |             |                  | ana ta     |             | 10.000            | 001 -                   | HS | 1 - [01] Eligible For Full Day Attendance | 12               | 01/01/2013    |
|                                                                                                    |             | 11110000         | constant.  |             | 100000            | 001 -                   | HS | 1 - [01] Eligible For Full Day Attendance | 12               | 01/01/2013    |
|                                                                                                    |             |                  | -          |             | 100111-01001-0000 | 001 -                   | HS | 1 - [01] Eligible For Full Day Attendance | 12               | 01/01/2013    |
|                                                                                                    |             | 111000           | 1000       | COMPLEX .   | 100000.000        | 001 -                   | HS | 1 - [01] Eligible For Full Day Attendance | 12               | 01/01/2013    |

All students included in the process are assigned a PEIMS ID.

**9.** To export the report as a CSV file, click the export icon.

| This program assigns a PEIMS ID to students missing one.     Save       Select which students to update and click 'Save'.     926 students |             |                  |            |             |                                                                                                    |                         |    |                                           |                  |               |
|----------------------------------------------------------------------------------------------------|-------------|------------------|------------|-------------|----------------------------------------------------------------------------------------------------|-------------------------|----|-------------------------------------------|------------------|---------------|
| Include All                                                                                                    | Exclude All | Local Student ID | First Name | Middle Name | Last Name                                                                                                    | Campus ID of Enroliment |    | Enrollment Code                           | Grade Level Code | Date of Birth |
|                                                                                                    |             | 0.00000          | 1000       | (accession) | 1000100000                                                                                                    | 001 -                   | HS | 1 - [01] Eligible For Full Day Attendance | 12               | 01/01/2013    |
|                                                                                                    |             |                  | -          | 1000        | 1000.00                                                                                                    | 001 -                   | HS | 1 - [01] Eligible For Full Day Attendance | 12               | 01/01/2013    |
|                                                                                                    |             |                  | 1000       | 1000000     | 1000                                                                                                    | 001 -                   | HS | 1 - [01] Eligible For Full Day Attendance | 12               | 01/01/2013    |
|                                                                                                    |             | -                | -          |             | -                                                                                                    | 001 -                   | HS | 1 - [01] Eligible For Full Day Attendance | 11               | 01/01/2013    |
|                                                                                                    |             |                  | -          | converse.   | 000770022                                                                                                    | 001 -                   | HS | 1 - [01] Eligible For Full Day Attendance | 12               | 01/01/2013    |
|                                                                                                    |             |                  | -          |             | 10.000                                                                                                    | 001 -                   | HS | 1 - [01] Eligible For Full Day Attendance | 12               | 01/01/2013    |
|                                                                                                    |             | 111000           |            |             | 100000                                                                                                    | 001 -                   | HS | 1 - [01] Eligible For Full Day Attendance | 12               | 01/01/2013    |
|                                                                                                    |             | 111000           | -          |             | 100121-0012000                                                                                                    | 001 -                   | HS | 1 - [01] Eligible For Full Day Attendance | 12               | 01/01/2013    |
|                                                                                                    |             | 1111000          | -          | COMPLEX .   | 10010-001                                                                                                    | 001 -                   | HS | 1 - [01] Eligible For Full Day Attendance | 12               | 01/01/2013    |
|                                                                                                    |             | 11100            | 1000       |             | 107700                                                                                                    | 001 -                   | HS | 1 - [01] Eligible For Full Day Attendance | 12               | 01/01/2013    |
|                                                                                                    |             | 111000           | 10001123   |             | - and the second second s | 001 -                   | HS | 1 - [01] Eligible For Full Day Attendance | 12               | 01/01/2013    |
|                                                                                                    |             | 11100            | -          |             | 1000                                                                                                    | 001 -                   | HS | 1 - [01] Eligible For Full Day Attendance | 12               | 01/01/2013    |
|                                                                                                    |             | 1011110          | 08010800   |             |                                                                                                    | 001 -                   | HS | 1 - [01] Eligible For Full Day Attendance | 12               | 01/01/2013    |
|                                                                                                    |             | 1110             | -          |             |                                                                                                    | 001 -                   | HS | 1 - [01] Eligible For Full Day Attendance | 12               | 01/01/2013    |
|                                                                                                    |             | 1111000          | 100000     |             |                                                                                                    | 001 -                   | HS | 1 - [01] Eligible For Full Day Attendance | 12               | 01/01/2013    |

The file is downloaded to your computer.